# Handout zur neuen Homepage des TC-Endingen

#### Liebe Tennisfreunde,

zum Start der neuen Saison startet auch die überarbeitete Homepage des TC-Endingen. Hier wird es einen Bereich (,Intern') geben, der nur für Mitglieder vorgesehen ist. Hier können (und sollen) die Mitglieder sowohl Platzreservierungen, als auch Anmeldungen wie zB. dem Sommerfest oder dem Minigolf-Tennis-Turnier vornehmen. Deswegen ist es notwendig jedem Mitglied Zugangsdaten zum Anmelden zukommen zu lassen.

Um den Einstieg zu erleichtern, habe ich folgendes Handout für Euch zusammengestellt. Ich hoffe es beantwortet etwaige Fragen vorab - andernfalls stehen Euch sowohl das Web-Team, als auch ich gerne zur Verfügung.

Viel Spaß mit der neuen Plattform :-)

Gruß, Markus J. Legnar

### ANMELDUNG

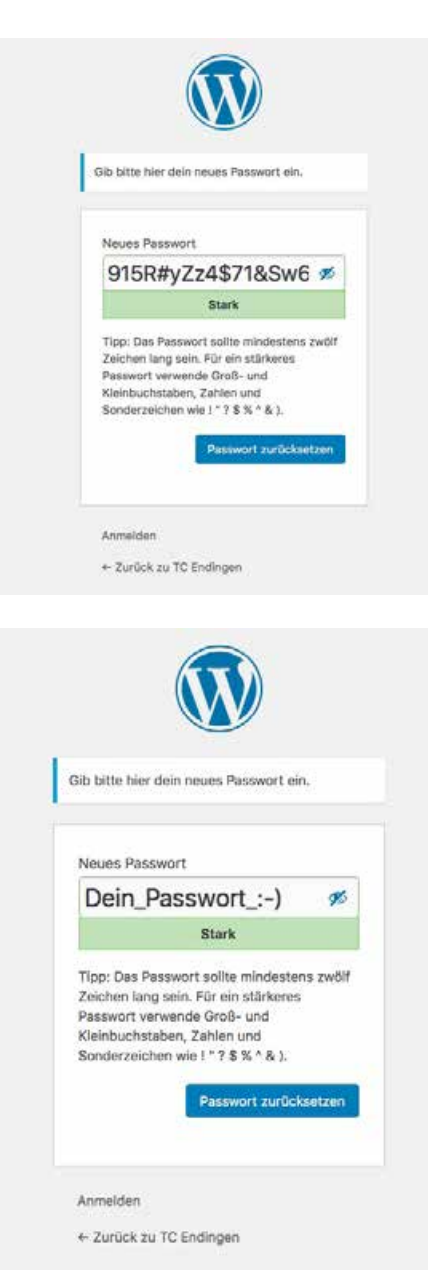

Wie gesagt bekommst Du eine eMail mit Deinem **Benutzernamen** einem **Anmelde-Link**, der Dich auf die neue Homepage direkt zu einer Registrierungsseite leitet. Dieser Link ist nur persönlich für Dich und gilt nur für Deinen Benutzernamen. Hier ist automatisch ein Passwort vor-ausgefüllt, dass Du aber nicht unbedingt verwenden musst ...

... Du kannst hier dein eigenes Passwort eingeben, dass Du Dir gut merken kannst. Dabei bekommst Du angezeigt, wie sicher Dein Passwort ist. Natürlich kannst Du auch ein' schwaches' Passwort verwenden das ist Deine Entscheidung ...

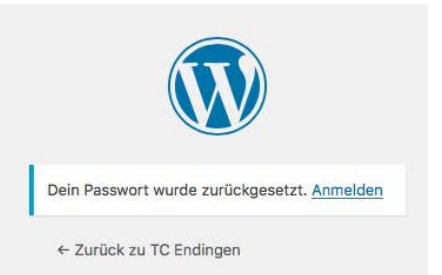

... danach kommst Du den Hinweis, dass Dein Passwort zurückgesetzt wurde und Du kannst auf den Link ,Anmelden' klicken.

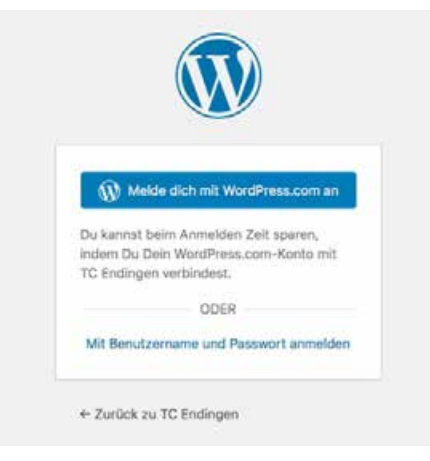

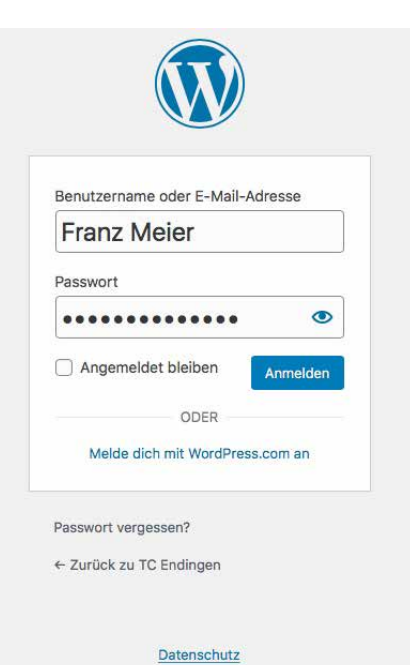

... hier klickst Du unten auf den Link ,Mit Benutzernamen und Passwort anmelden.

Dann kommst Du zur Anmelde-Maske, in der Du Dich mit Deinem Benutzernamen (steht in der eMail) oder auch mit Deiner eMail-Adresse (an die ich die eMail gesendet habe) und Deinem Passwort anmelden kannst.

:-)

Super - dann kannst Du als angemeldetes Mitglied auch den Bereich ,Intern' (siehe unten) nutzen. Natürlich musst Du Dich nicht anmelden um die Homepage zu nutzen. Die Inhalte, Berichte, Teams, die Rebreak-Magazine der vergangenen 14 Jahre usw. sind natürlich jedem zugänglich - nur die Platzreservierung und das Eintragen in Anmeldelisten ist den angemeldeten Mitgliedern vorbehalten.

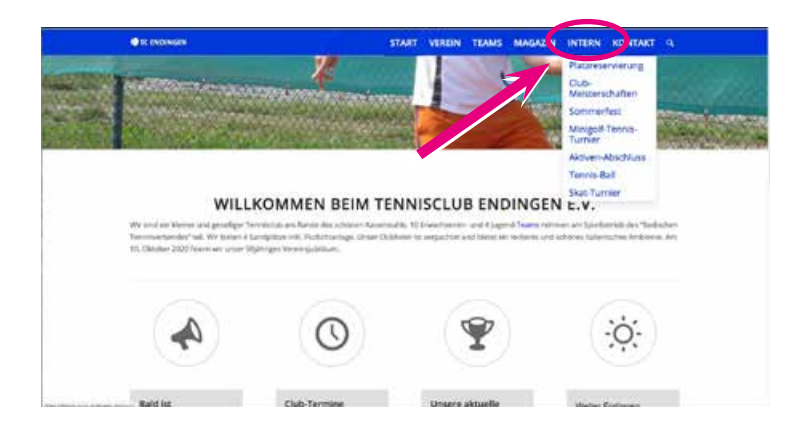

## Platzreservierung

| Platz 1 Rese | Platz 1 Reservierung |        |
|--------------|----------------------|--------|
| Datum        | 11/05/2020           |        |
| Utvzeit      | 09:00 - 10:00        | 1      |
| Spieler      | Markus J Legnar      | •      |
| *            | Enzel                |        |
| Mtspieler 1  | Andreas Haboler      | 14]    |
|              | Abbruch Spei         | them 1 |
| •            | •: .•                |        |

Auf der Seite ,Platzreservierung' siehst Du eine Übersicht der 4 Tennisplätze untereinander. Dort sind die bereits reservierten Zeiten der Plätze orange markiert. Entweder mit Namen, wenn ein Mitglied einen Platz zu einer Zeit reserviert hat - oder für die Mannschaften, wenn Training ist.

Wenn Du auf das + einer bestimmten Uhrzeit eines Tages klickst, öffnet sich ein Fenster in dem Du auswählen kannst, was Du spielst (Einzel, Doppel, ...) und mit wem ...

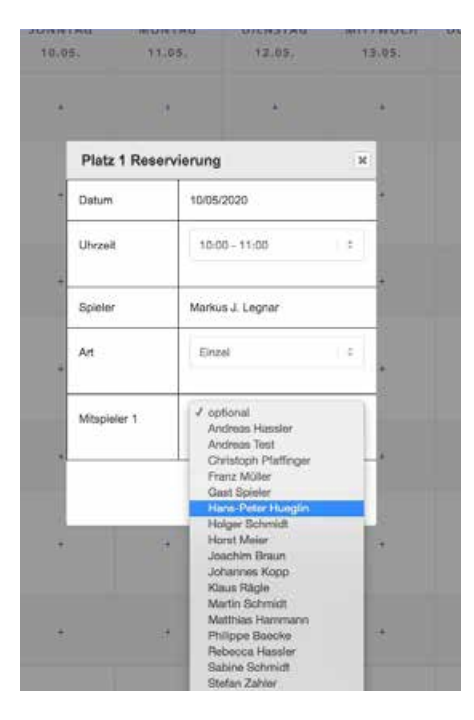

... beim Klicken auf ,Mitspieler' öffnet sich eine Liste mit allen Mitgliedern. Hier kannst Du entweder mit der Maus den entsprechenden Namen auswählen oder mit der Tastatur den gewünschten Namen tippen ... Ich weiß, dass diese Namens-Liste sehr lang und dadurch unübersichtlich ist - aber nur so können wir technisch sicherstellen, dass der richtige Name Deines Mitspielers in die Datenbank eingetragen wird und es durch Tippfehler zu keinen Verwechslungen kommt.

Wenn Du mit einem Gast (Nicht-Mitglied) spielen willst, wähle bitte ,Gast Spieler' aus.

Je nachdem, ob Du ,Einzel', Doppel', ,Training' ... ausgewählt hast, solltest Du mehrere Namen (bis zu 3) auswählen.

| 5TAG<br>05.                         | SONNTAG<br>10.05. | MONTAG<br>11.05.                                          | DIENSTAG<br>12.05. | MITT<br>13 |
|-------------------------------------|-------------------|-----------------------------------------------------------|--------------------|------------|
|                                     | •                 |                                                           | •                  |            |
|                                     |                   | Markus J. Legnar<br>Einstel<br>Andreas Hassler<br>Ioschen | *.                 |            |
|                                     | •                 |                                                           |                    |            |
| ): Legnar<br>mil<br>Schunich<br>fum | •                 | •                                                         | i.                 |            |
|                                     | +                 | •                                                         | +                  |            |

Nach dem Klick auf ,Buchen' wird die Seite neu geladen und Du siehst Deinen Eintrag auf dem entsprechenden Platz (!)

Du kannst, wenn Du angemeldet bist Deine eigenen Buchungen löschen - dazu einfach auf ,löschen' klicken und Deine Reservierung wird wieder gelöscht.

Bitte gehe verantwortungsvoll und sportlich fair mit der Platzreservierung um - buche nur Plätze, wenn Du auch wirklich spielst und lösche, falls Dir doch mal etwas dazwischen kommt, Deine Buchung rechtzeitig, damit Deine Vereins-Kollegen die Möglichkeit haben hier zu reservieren und zu spielen. :-)

## Anmelden zu Veranstaltungen

| Dein Name (Pflichtfeld)        |  |
|--------------------------------|--|
| Markas J. Legnar               |  |
| Personen insgesamt:            |  |
| 10 20 30 40 50                 |  |
| Dalsy Duck                     |  |
|                                |  |
| Mickey Maus                    |  |
| ich bringe mit:                |  |
| Nucleitadov                    |  |
| (Britisgen                     |  |
| Ditta aug ala mal alatanana ab |  |

Für einige Veranstaltungen (zB. Sommerfest, Minigolf-Tennis-Turnier, Tennis-Ball, ...) sind die Anmeldeformulare online. Diese findest Du unter dem Menüpunkt ,Intern'.

Dein Name ist automatisch eingetragen. Klicke an, mit wie vielen Personen du insgesamt (!) an der Veranstaltung teilnehmen willst. Hierzu öffnen sich entsprechende Namensfelder in die Du die Namen der zusätzlichen Teilnehmer einträgst.

Je nach Veranstaltung gib es noch andere Felder - zB. wenn Du etwas leckeres mitbringen willst ... :-)

Nachdem Du auf ,Eintragen' geklickt hast, lädt die Seite neu und Dein Eintrag steht auf der Liste (siehe unten)

#### ANMELDUNG ZUM SOMMERFEST

Hier kannst Du Dich zum Sommerfest anmelden. Bitte trage ein, mit wievielen Personen Du insgesamt kommst, und was Du mitbringst :-) Wir freuen uns schon darauf mit Dir ein schönes Fest zu Feiern ...

| 11<br>WOCHEN        | <b>O</b><br>TAGE | 20<br>STUNDEN  | 41<br>MINUTEN    | 48<br>SEKUNDEN |  |
|---------------------|------------------|----------------|------------------|----------------|--|
|                     | 2+               |                | Ξ                | )              |  |
| NMELDE-FORM         | ULAR:            | ANME           | ANMELDE-LISTE:   |                |  |
| Markus J. Legnar    |                  | 25.07          | 25.07.2020       |                |  |
|                     |                  | NAME           | ICH-BRINGE       | PERSONEN       |  |
| ersonen insgesamt:  |                  | L THE ALCOLUMN |                  |                |  |
| Personen insgesamt: | 0                | Markus j. L    | egnar Nudelsalat | 3              |  |

Und nun viel Spaß beim Anmelden, Plätze reservieren, Eintragen von Veranstaltungen und beim Erkunden der neuen Homepage :-)

Gruß Markus